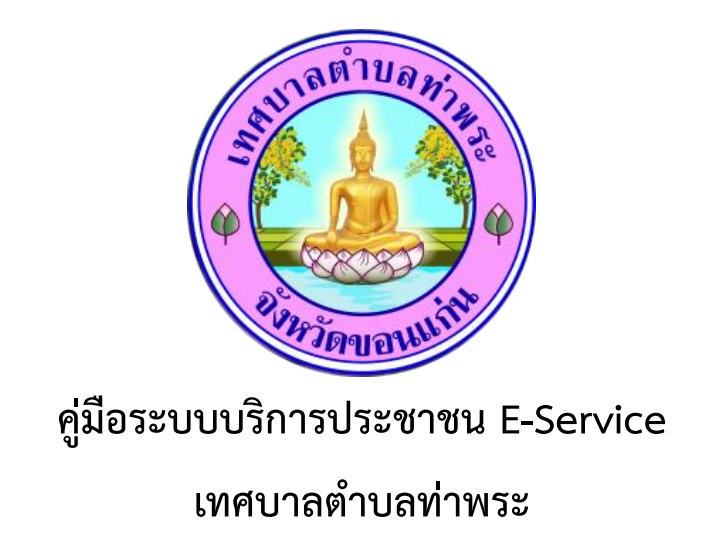

## 1.เปิดเว็ปไซต์เทศบาลตำบลท่าพระ

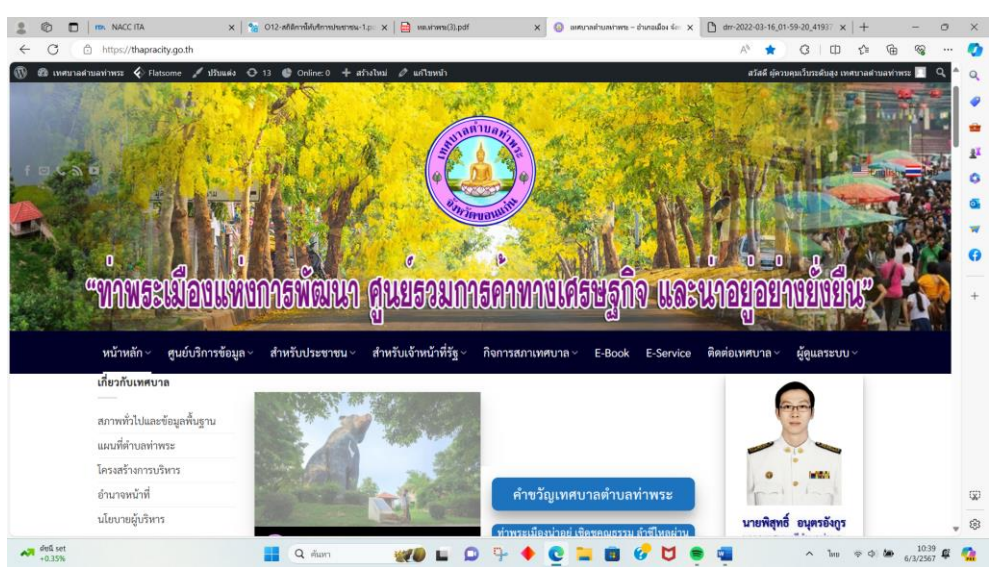

2.คลิกเข้าไปที่มุมบนขวามือ E-Service

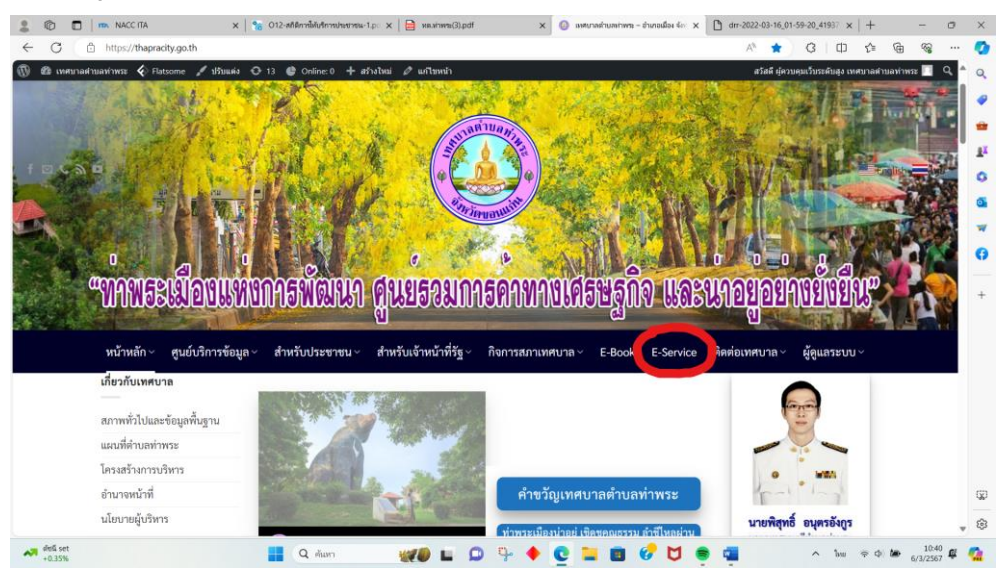

## 3.กรอกข้อมูลต่างๆให้ครบถ้วน

- วันที่ขอใช้บริการ
- คำขอบริการ
- ชื่อ สกุล ผู้ขอ
- ที่อยู่
- เบอร์โทรติดต่อ
- รายละเอียด

| ทศบาลคำบลทำพระ 🞸 Flatsome 🖋 ปรับแต่ง | 🕑 13 🔮 Page Views: 406 - Online: 3 🕇 สร้างใหม่ 🖉 แก้ไขหน้า                 |                               | สวัสดี ผู้ควบคุมเว็บระดับสูง เท | สบาลลำบลท่าพระ 🔲 |
|--------------------------------------|----------------------------------------------------------------------------|-------------------------------|---------------------------------|------------------|
| หน้าหลัก~ ศูนย์บริการข้อมูล          | <ul> <li>สำหรับประชาชน &lt; สำหรับเจ้าหน้าที่รัฐ &lt; กิจการสภา</li> </ul> | าเทศบาล∨ E-Book E-Service<br> | ๏ ติดต่อเทศบาล ∨ ผู้ดูแลระบบ    | ~                |
|                                      | E-Service                                                                  | ĺ                             |                                 |                  |
|                                      | bunanan.khu⊚spumail.net สต้มบัญชี<br>เ⊂ื่ไม่ไข่ร่วมกัน                     | Ø                             |                                 |                  |
|                                      | * ระบุว่าเป็นคำถามที่จำเป็น                                                |                               |                                 |                  |
|                                      | วันที่ขอใช้บริการ *<br>ระเที                                               |                               |                                 |                  |
|                                      | עובערגי. ינוגי/יכי 🗵                                                       |                               |                                 |                  |
|                                      | คำขอบริการ *                                                               |                               |                                 |                  |
|                                      | <ul> <li>ตัดดันไม้</li> <li>เช่าเด่นท//โด๊ะ/เก้าอื้</li> </ul>             |                               |                                 |                  |
|                                      |                                                                            |                               |                                 |                  |

## 4.กดไปที่คำว่าส่ง

|              | NACC ITA        | ×   1              | 012-สถิติการ์์ตับริการประชายน-1 | .po 🗙   🧰 ия.и́личи(3).pdf                  | × 🙆 E-                | Service – เหตุมาลต่ำเ | asinws: X | +                       | a m a                   | Ġ                                     | - 0      |   |
|--------------|-----------------|--------------------|---------------------------------|---------------------------------------------|-----------------------|-----------------------|-----------|-------------------------|-------------------------|---------------------------------------|----------|---|
| 🙆 เทศบาลล่าน | แลท่าพระ 🎸 Flat | tsome 💉 ปรับแต่ง 🤇 | 🕽 13 🔮 Page Views: 406 - 1      | Online: 3 🕂 สร้างใหม่ 💋                     | 🔊 แก้ไขหน้า           |                       |           | สวัสดี ผู้คว            | บคุมเว็บระดับสูง เทศบาล | • • • • • • • • • • • • • • • • • • • | ۰<br>۹ ک |   |
|              | หน้าหลัก ~      | ศูนย์บริการข้อมูล  | สำหรับประชาชน ~                 | สำหรับเจ้าหน้าที่รัฐ ~                      | กิจการสภาเทศบาล ~     | E-Book                | E-Service | ติดต่อเท <b>ศ</b> บาล ~ | ผู้ดูแลระบบ ~           |                                       |          |   |
|              |                 |                    | asfasfasf                       |                                             |                       |                       |           |                         |                         |                                       |          |   |
|              |                 |                    |                                 |                                             |                       |                       |           |                         |                         |                                       |          |   |
|              |                 |                    | เบอร์โทรดิดด่อ                  |                                             |                       |                       |           |                         |                         |                                       |          |   |
|              |                 |                    | 06406123456                     |                                             |                       |                       |           |                         |                         |                                       |          |   |
|              |                 |                    | 00400123430                     |                                             |                       |                       |           |                         |                         |                                       |          |   |
|              |                 |                    | รายละเอียด *                    |                                             |                       |                       |           |                         |                         |                                       |          |   |
|              |                 |                    | aefaefeafaef                    |                                             |                       |                       |           |                         |                         |                                       |          |   |
|              |                 |                    |                                 |                                             |                       |                       |           |                         |                         |                                       |          |   |
|              |                 |                    | Au                              |                                             |                       | ล้างแบบฟอ             | ร์ม       |                         |                         |                                       |          |   |
|              |                 |                    | Googleฟอร์ม                     | jle ฟอร์ม<br>แบบฟอร์มนี้อุกสร้างขึ้นภายใน i | info@thapracity.go.th |                       | - L -     |                         |                         |                                       |          |   |
|              |                 |                    |                                 |                                             |                       |                       | v         |                         |                         |                                       |          | ļ |
|              |                 |                    |                                 |                                             |                       |                       |           |                         |                         |                                       |          |   |
|              |                 |                    |                                 |                                             |                       |                       |           |                         |                         |                                       |          |   |
| 28°C         | ····            | 1                  | 0 čuno                          |                                             | n n. 🔺 👩 1            |                       | M         |                         | A 144 0                 | 10 400                                | 10:47    | Ì |

## 5. เสร็จสิ้นขั้นตอนการใช้บริการ

| 2 🖗 🗖   🛤 NACC ITA 🛛 🗙 🖄 012-at                    | เด็การให้บริการประชาชน-1.p 🗙 📄 หต.ห่าพระ(3).pdf  | 🗙 🥝 E-Service – เทศบาลฝ่า | + × +                |                                    | - 0 ×             |
|----------------------------------------------------|--------------------------------------------------|---------------------------|----------------------|------------------------------------|-------------------|
| ← C                                                |                                                  |                           | AN                   | ☆ ଓ D ⊄                            | @ % … 🏈           |
| 🔞 🚳 เทศบาลต่าบลท่าพระ 🎸 Flatsome 🖌 ปรับแต่ง 👁 13 🌒 | ) Page Views: 406 - Online: 3 🕇 สร้างไหม่ 🖉 แก้ไ | ไขหน้า                    | ສວັ                  | สดี ผู้ควบคุมเว็บระดับสูง เทศบาลด่ | าบลท่าพระ 📃 🔍 🌥 🔍 |
| หน้าหลัก < ศูนย์บริการข้อมูล < สำห                 | รับประชาชน < สำหรับเจ้าหน้าที่รัฐ < กิจ          | ็จการสภาเทศบาล × E-Book   | E-Service ติดต่อเทศบ | กล∽ ผู้ดูแลระบบ∽                   |                   |
|                                                    |                                                  |                           |                      |                                    | ÷                 |
|                                                    |                                                  |                           |                      |                                    | ±1                |
|                                                    |                                                  |                           |                      |                                    | 1.0               |
|                                                    | E Soni                                           | ice                       |                      |                                    |                   |
|                                                    | E-Servi                                          | ice                       |                      |                                    |                   |
|                                                    |                                                  |                           |                      |                                    |                   |
|                                                    | E-Service                                        |                           |                      |                                    | <b>`</b>          |
|                                                    | เราได้บันทึกคำดอบของคุณไว้แล้ว                   |                           |                      |                                    | +                 |
|                                                    | แก้ไขการตอบกลับของคณ                             |                           |                      |                                    |                   |
|                                                    | ส่งคำตอบเพิ่มอีก                                 |                           |                      |                                    |                   |
|                                                    |                                                  |                           |                      |                                    | •                 |
|                                                    | Googleฟอร์ม แบบฟอร์มนี้ดูกสร้างขึ้นภายใน info@   | @thapracity.go.th         |                      |                                    |                   |
|                                                    |                                                  |                           |                      |                                    |                   |
|                                                    |                                                  |                           |                      |                                    |                   |
|                                                    |                                                  |                           |                      |                                    |                   |
|                                                    |                                                  |                           |                      |                                    | Q                 |
|                                                    |                                                  |                           |                      |                                    | 6                 |
| - 78%                                              |                                                  |                           |                      |                                    | 10:47             |
| - 10 C                                             | Q ศัมหา 💥 💭 🖿 💭                                  | 9- 🔶 💆 🖬 📵 🌾              | 7 🗘 🥃 🖷              | ^ ไทย 🤿 🗘                          | 6/3/2567 🗳 🧖      |